## ขั้นตอนการติดตั้งโปรแกรม SPSS Statistics 17.0 for Windows

1. ทำการติดตั้งโปรแกรม SPSS จากไฟล์ที่ชื่อว่า SPSS\_Statistics\_17\_win\_en-2.exe

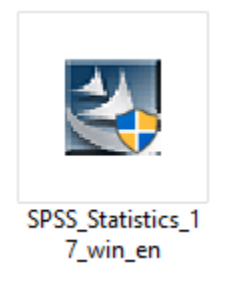

2. เลือก Site license และกดปุ่ม Next

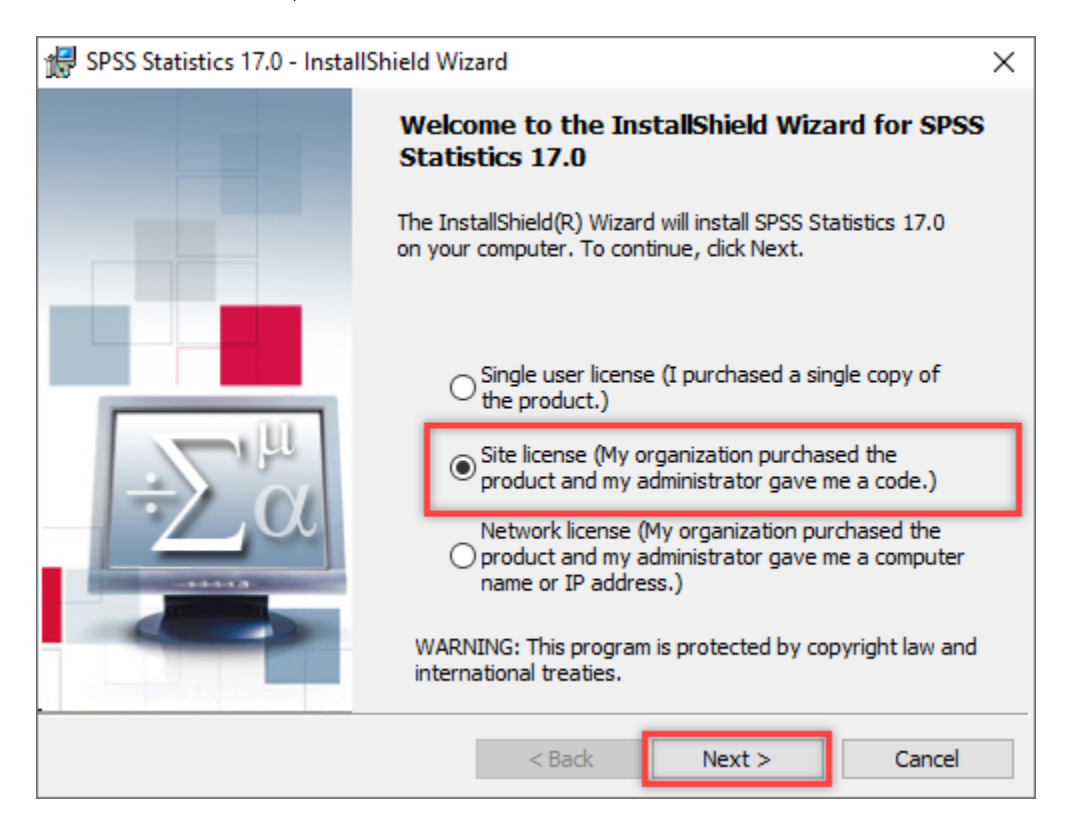

3. เลือก I accept the terms in the license agreement และกดปุ่ม Next

| 🛃 SPSS Statistics 17.0 - InstallShield Wizard                                                                                 | × |
|----------------------------------------------------------------------------------------------------|---|
| License Agreement Please read the following license agreement carefully.                                                      |   |
| ŕ                                                                                                    | ^ |
| THE FOLLOWING TERMS APPLY WHILE USING THIS SOFTWARE .:                                                                        |   |
| 1. The software can only be used by one (1) designated individual, and only one (1) individual, on a single computer.         |   |
| 2. The software cannot be transferred or assigned.                                                                            |   |
| 3. The following warranty shall apply:                                                                                        | 4 |
| <ul> <li>I accept the terms in the license agreement</li> <li>○ I do not accept the terms in the license agreement</li> </ul> |   |
| InstallShield                                                                                                    |   |
| < Back Next > Cancel                                                                                                    |   |

4. อ่านขั้นตอนการติดตั้ง และกดปุ่ม Next

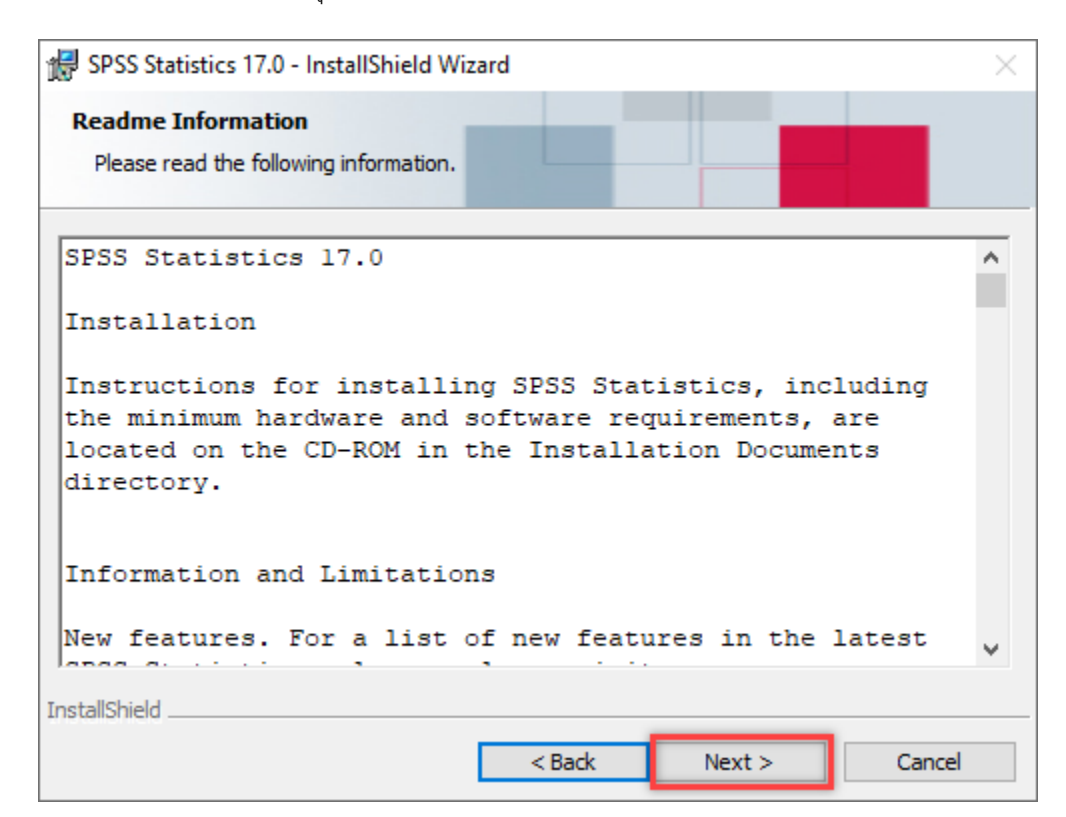

5. ใส่ชื่อ User Name และกดปุ่ม Next

| 🕷 SPSS Statistics 17.0 - InstallShield Wiza | ard    |        | ×      |
|---------------------------------------------|--------|--------|--------|
| Customer information                        |        |        |        |
| <u>U</u> ser Name:                          |        |        |        |
| Admin                                       |        |        |        |
| Organization:                               |        |        |        |
|                                             |        |        |        |
| Serial Number:                              |        |        |        |
|                                             |        |        |        |
|                                             |        |        |        |
|                                             |        |        |        |
|                                             |        |        |        |
| InstallShield                               |        |        |        |
| [                                           | < Back | Next > | Cancel |

6. แสดงที่ติดตั้งโปรแกรม หรือสามารถเปลี่ยนแปลง Folder ในการติดตั้งโปรแกรมได้ จากนั้นกดปุ่ม Next

| 🕼 SPSS Statistics 17.0 - InstallShield Wizard                                                                | ×      |
|----------------------------------------------------------------------------------------------------|--------|
| Destination Folder<br>Click Next to install to this folder, or click Change to install to a different folder |        |
| Install SPSS Statistics 17.0 to:<br>C:\Program Files (x86)\SPSSInc\Statistics17\                             | Change |
| InstallShield                                                                                                | Cancel |

7. กดปุ่ม Install เพื่อดำเนินการติดตั้ง

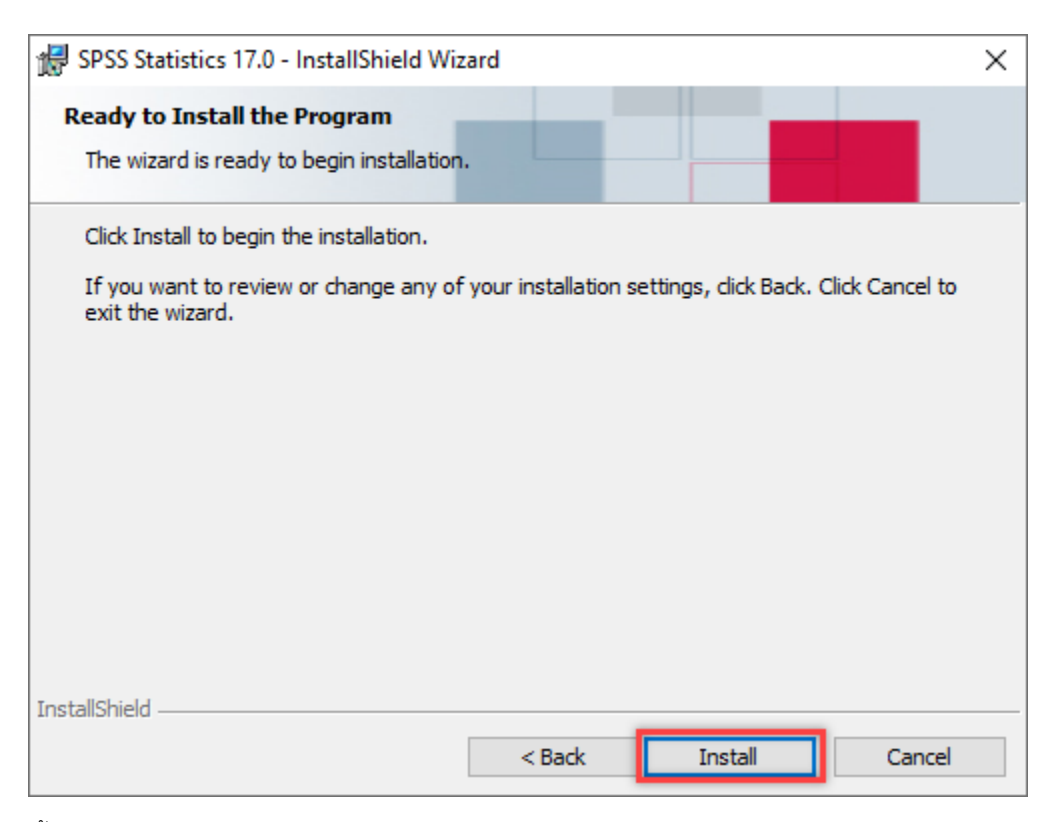

8. ติดตั้งโปรแกรมเรียบร้อย

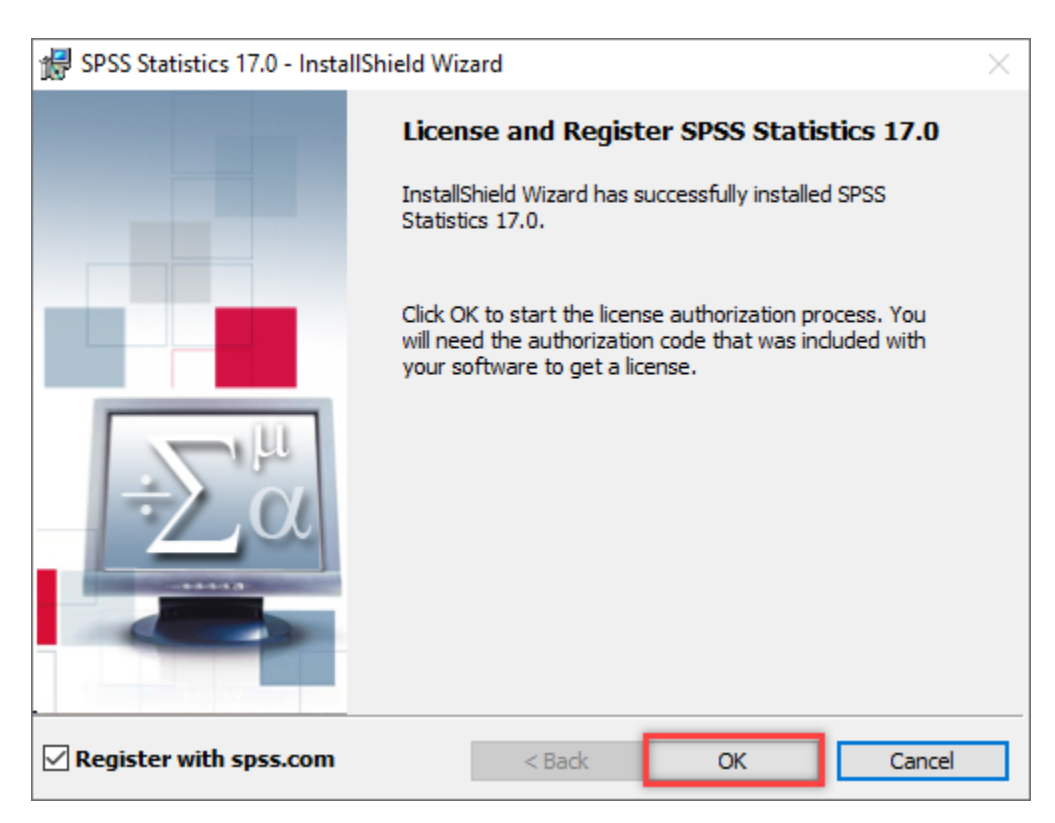

## ขั้นตอนลงทะเบียนแบบทดลองใช้งาน Trial License

1. เปิดโปรแกรม SPSS Statistics 17.0 Licensing

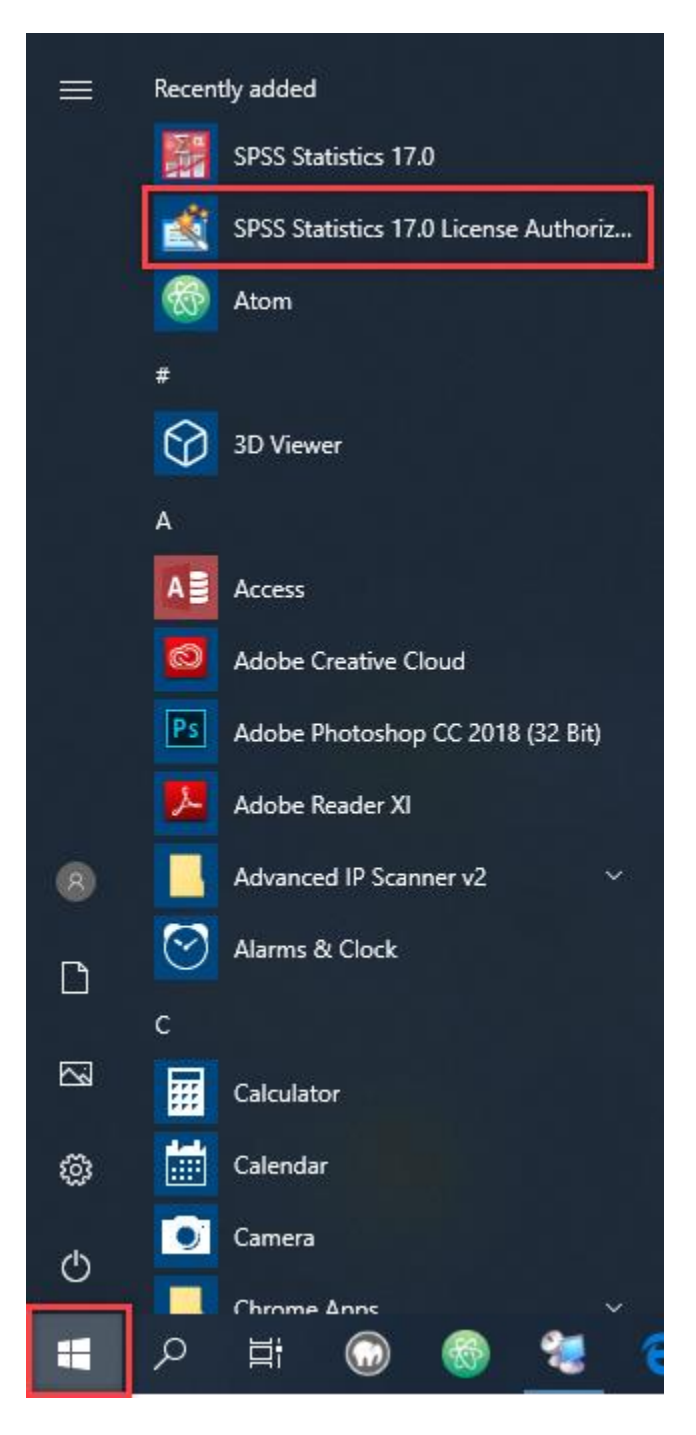

2. เลือกช่อง Enable a temporary trial period และกดปุ่ม Next

| 🏦 SPSS Statistics 17.0 Licensing                                                                                             | -        |              | ×  |
|----------------------------------------------------------------------------------------------------|----------|--------------|----|
| Product Authorization                                                                                                    |          |              |    |
| Select one of the following:<br>License my product now<br>Select this option to enter code(s) you received from SPSS Inc.    | You she  | ould have    |    |
| Example codes                                                                                                    |          |              |    |
| Enable a temporary trial period<br>Please license your product as soon as possible. When the trial<br>software will not run. | period i | s over the   |    |
| Lock Code for this machine is: <b>4-28AC8</b>                                                                                |          |              |    |
| < <u>B</u> ack Next                                                                                                    | : >      | <u>C</u> anc | el |

3. กดปุ่มเลือก Trial License File

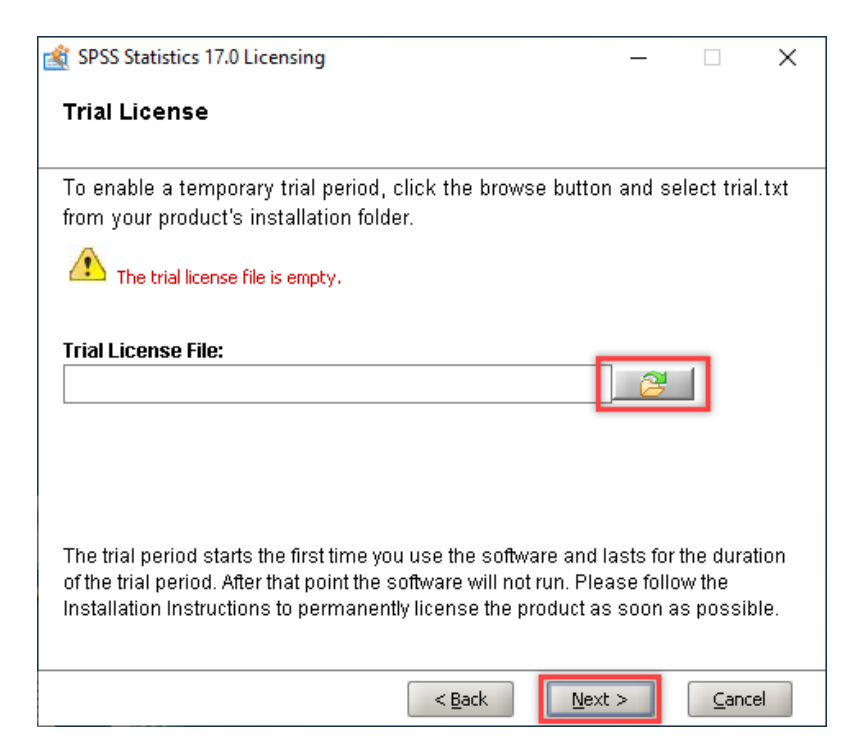

4. เลือกไฟล์ trial.txt และกดปุ่ม Open

| 🌋 SPSS Statis          | tics 17.0 Authorize From File | ×           |
|------------------------|-------------------------------|-------------|
| Look <u>I</u> n: 🗀     | Statistics17 🔹                | = 😭 🎬 🗈     |
| 📄 trial.txt            |                               |             |
|                        |                               |             |
|                        |                               |             |
|                        |                               |             |
|                        |                               |             |
| File <u>N</u> ame:     | trial.txt                     |             |
| Files of <u>Type</u> : | trial.txt                     | •           |
| _                      |                               | Open Cancel |

| SPSS Statistics 17.0 Licensing                                                                                                    | _                               |                                   | ×             |
|----------------------------------------------------------------------------------------------------|---------------------------------|-----------------------------------|---------------|
| Trial License                                                                                                    |                                 |                                   |               |
| To enable a temporary trial period, click the browse button<br>from your product's installation folder.                                                                                                    | and s                           | elect tria                        | al.txt        |
| Trial License File:                                                                                                    |                                 |                                   |               |
| C:\Program Files (x86)\SPSSInc\Statistics17\trial.txt                                                                                                    | 2                               |                                   |               |
|                                                                                                    |                                 |                                   |               |
|                                                                                                    |                                 |                                   |               |
|                                                                                                    |                                 |                                   |               |
| The trial period starts the first time you use the software and Is<br>of the trial period. After that point the software will not run. Plea<br>Installation Instructions to permanently license the product as | asts foi<br>ase foll<br>asoon a | r the dura<br>ow the<br>as possil | ition<br>ble. |
| < Back                                                                                                    | >                               | Cano                              | :el           |

5. ลงทะเบียนแบบทดลองใช้งาน Trial License เรียบร้อยแล้ว (ใช้งานได้ 30 วัน)

| SPSS Statistics 17.0 Licensing                                        | —            |             | Х  |
|-----------------------------------------------------------------------|--------------|-------------|----|
| Trial Period Enabled                                                  |              |             |    |
| Your temporary trial period is enabled. Please license your product a | s soon as    | s possible. |    |
|                                                                       |              |             |    |
|                                                                       |              |             |    |
|                                                                       |              |             |    |
|                                                                       |              |             |    |
|                                                                       |              |             |    |
|                                                                       |              |             |    |
|                                                                       |              |             |    |
| < <u>B</u> ack Fi                                                     | <u>n</u> ish | Canc        | el |

|          |     |     |                                                                                              |                                                           |                |                      |                |     |     | Visible | • 0 of 0 Variah |
|----------|-----|-----|----------------------------------------------------------------------------------------------|-----------------------------------------------------------|----------------|----------------------|----------------|-----|-----|---------|-----------------|
|          | var | vor | var var var                                                                                  | var var var                                               | var v:         | ar var               | var            | var | vor | var     | vor             |
| 1        | Yui | Yui |                                                                                              | Yui Yui Yui                                               |                | 01                   | Yui            | 750 |     | Yui     | Yui             |
| 2        |     |     | *Output1 [Document1] - SPSS Statistics Viewer                                                |                                                           |                |                      | -              |     |     |         |                 |
| 3        | 1   |     | <u>F</u> ile <u>E</u> dit <u>V</u> iew <u>D</u> ata <u>T</u> ransform Insert F <u>o</u> rmat | Analyze <u>G</u> raphs <u>U</u> tilities Add- <u>o</u> ns | Window Help    |                      |                |     |     |         |                 |
| 4        | 1   |     | > 🖬 📇 💁 📑 👘 🐡 🔲 🏪 🖷 陀                                                                        | 📎 🗣 🚊 🖷 🖉 🖝 🔶                                             | 🔶 + - 🕮        |                      |                |     |     |         |                 |
| 5        |     |     | ∃+ 🗧 Output                                                                                  |                                                           |                |                      |                |     |     |         |                 |
| 6        |     |     | Log Your tris                                                                                | L period for SPSS Statist:                                | cs will expire | in 30 days.          |                |     |     |         |                 |
| 7        |     |     |                                                                                              |                                                           |                |                      |                |     |     |         |                 |
| 8        |     |     |                                                                                              |                                                           |                |                      |                |     |     |         |                 |
| 9        |     |     |                                                                                              |                                                           |                |                      |                |     |     |         |                 |
| 10       |     |     |                                                                                              |                                                           |                |                      |                |     |     |         |                 |
| 1        |     |     |                                                                                              |                                                           |                |                      |                |     |     |         |                 |
| 12       |     |     |                                                                                              |                                                           |                |                      |                |     |     |         |                 |
| 13       |     |     |                                                                                              |                                                           |                |                      |                |     |     |         |                 |
| 14       |     |     |                                                                                              |                                                           |                |                      |                |     |     |         |                 |
| 15       |     |     |                                                                                              |                                                           |                |                      |                |     |     |         |                 |
| 16       |     |     |                                                                                              |                                                           |                |                      |                |     |     |         |                 |
| /        |     |     |                                                                                              |                                                           |                |                      |                |     |     |         |                 |
| 18       |     |     |                                                                                              |                                                           |                |                      |                |     |     |         |                 |
| 19       |     |     |                                                                                              |                                                           |                |                      |                |     |     |         | _               |
| 20       |     |     |                                                                                              |                                                           |                |                      |                |     |     |         |                 |
| 21       |     |     |                                                                                              |                                                           |                |                      |                |     |     |         |                 |
| 10       |     |     |                                                                                              |                                                           |                |                      |                |     |     |         |                 |
| 2J<br>D4 |     |     |                                                                                              |                                                           |                | SPSS Statistics Proc | essor is ready |     |     |         |                 |
| 24       |     |     |                                                                                              |                                                           |                |                      |                |     |     |         |                 |